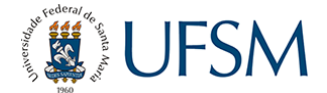

## Tutorial – solicitação de migração curricular para aluno de graduação

08 de fevereiro de 2023

Para o aluno de graduação solicitar mudança curricular para a coordenação do curso, é necessário assinar eletronicamente o **Termo de migração curricular**. Para cadastrar a assinatura eletrônica, siga o seguinte tutorial:

https://www.ufsm.br/app/uploads/sites/416/2020/04/Passo-a-passo-termo-assinatura-eletroni ca-PEN-SIE.pdf

Para assinar o termo de migração curricular:

 Acesso o Portal de Documentos da UFSM e faça login com o seu usuário e senha dos portais da UFSM. <u>https://portal.ufsm.br/documentos</u>

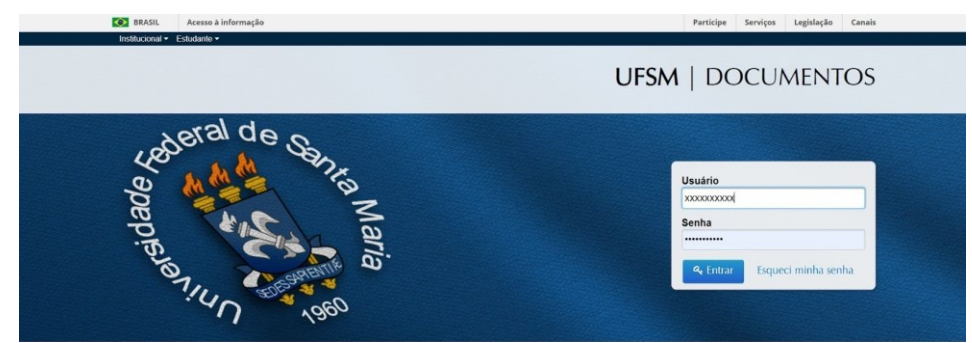

2) Clique em Novo >> Processo.

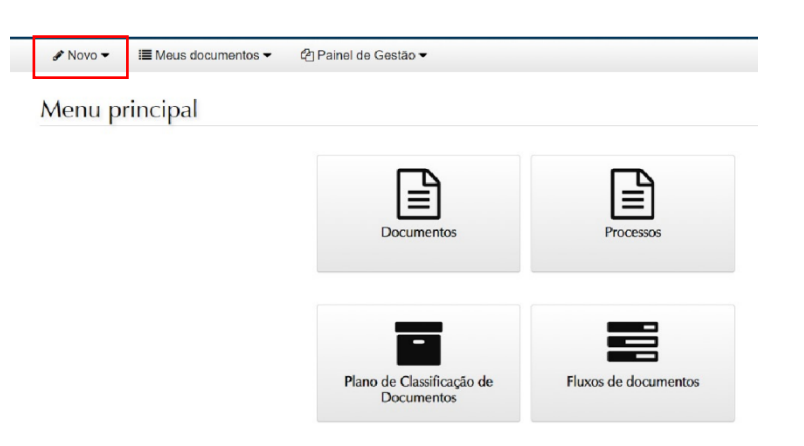

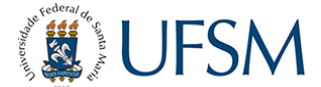

3) No campo **Tipo documental**, digite o código **125.22** e clique em **Solicitação de Migração Curricular para aluno de graduação**.

| 125.22                                                   |                  |                           |                       |   |  | ų |
|----------------------------------------------------------|------------------|---------------------------|-----------------------|---|--|---|
| Processo de ho                                           | omologação de    | e estágio OBRIGATORIO     | de graduação (125.22) | ) |  | * |
| Processo de m                                            | natrícula de gra | duação fora do prazo (12  | 25.22)                |   |  |   |
| Processo de qu                                           | uebra de pré-re  | equisitos de graduação (1 | 125.22)               |   |  |   |
| Solicitação de                                           | migração currio  | cular para aluno de gradu | uação (125.22)        |   |  | * |
| 🔋 Se                                                     | elecione         | •                         |                       |   |  |   |
| + Novo interes                                           | ssado            |                           |                       |   |  |   |
|                                                          |                  |                           |                       |   |  |   |
| Autor(es)*                                               |                  |                           |                       |   |  |   |
| Autor(es)*<br>Tipo                                       |                  | Nome e identificade       | or                    |   |  |   |
| Autor(es)*<br>Tipo                                       | elecione         | Nome e identificad        | or                    |   |  |   |
| Autor(es)*<br>Tipo                                       | elecione         | Nome e identificad        | or                    |   |  |   |
| Autor(es)*<br>Tipo<br>I Se<br>+ Novo autor               | elecione         | Nome e identificad        | or                    |   |  |   |
| Autor(es)*<br>Tipo<br>Se<br>+ Novo autor<br>Descrição*   | elecione         | Nome e identificad        | or                    |   |  |   |
| Autor(es)*<br>Tipo<br>- Se<br>+ Novo autor<br>Descrição* | elecione ·       | Nome e identificad        | or                    |   |  |   |
| Autor(es)*<br>Tipo<br>- Se<br>+ Novo autor<br>Descrição* | ecione           | Nome e identificad        | or                    |   |  |   |

## 4) Clique em **Salvar**.

| Novo processo eletrônico                                            |                       |                |             |
|---------------------------------------------------------------------|-----------------------|----------------|-------------|
| Tipo documental*                                                    |                       |                |             |
| Solicitação de migração curricular para aluno de graduação (125.22) |                       |                | 4           |
| Procedência* 0                                                      |                       |                |             |
| Descrição*                                                          |                       |                |             |
| SOLICITA MIGRAÇÃO CURRICULAR                                        |                       |                |             |
|                                                                     |                       |                |             |
|                                                                     | Restam 172 caracteres | Caractoros: 28 | Palayrac: 3 |

## 5) Em Documentos por passo de trâmite, selecione Solicita migração curricular.

| ∧ Novo      ✓ I≣ Meus documentos      ✓                                                    |                                      |
|--------------------------------------------------------------------------------------------|--------------------------------------|
| serir documentos                                                                           |                                      |
| Documento criado com sucesso!                                                              |                                      |
| Documento principal<br>Solicitação de migração curricular para aluno de graduação n. 23081 | Data de produção<br>07/02/2023 13:29 |
| Documentos por passo de trâmite                                                            |                                      |
| Selecione um valor                                                                         |                                      |
| Selecione um valor                                                                         |                                      |
| Solicita migração curricular                                                               |                                      |
| ← Voltar                                                                                   | 🕇 Adicionar 👻 🕒 Salva                |

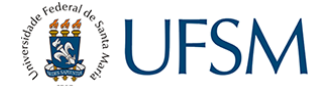

## 6) Em Adicionar, selecione Termo de migração curricular para aluno de graduação.

| nserir docu                                                                          | mentos                                                                                                    |                                      |
|--------------------------------------------------------------------------------------|----------------------------------------------------------------------------------------------------|--------------------------------------|
| Documento criado o                                                                   | com sucesso!                                                                                                    |                                      |
| Documento princ<br>Solicitação de mig                                                | ipal<br>ração curricular para aluno de graduação n. 23081.                                                                      | Data de produção<br>07/02/2023 13:29 |
|                                                                                      |                                                                                                    |                                      |
| Documentos po<br>Solicita migração                                                   | r passo de trâmite                                                                                                    |                                      |
| Documentos po<br>Solicita migração o                                                 | r passo de trâmite<br>surricular<br>Tipo de documento                                                                           | Grupo                                |
| Documentos po<br>Solicita migração d<br>+ Adicionar -                                | r passo de tràmite<br>curricular<br>Tipo de documento<br>125.22 - Termo de migração curricular para aluno de graduação <b>O</b> | Grupo                                |
| Documentos po<br>Solicita migração d<br>+ Adicionar -<br>£ Enviar<br>+ & Do Portal D | r passo de trâmite<br>surricular<br>Tipo de documento<br>125.22 - Termo de migração curricular para aluno de graduação •        | Grupo<br>+ Adicionar - Salva         |

 Após a leitura do Termo, selecione Gerar documento assinado. Selecione seu vínculo atual como aluno de graduação e confirme sua senha para assinar o documento. Por fim, clique em Salvar.

| <ul> <li>a carga noraria a ser vencioa e<br/>ao cronograma de implementa<br/>as equivalências de disciplinas</li> </ul> | noaces e ou cuscipinas compiementares de extensao;<br>oferta das novas atividades e/ou disciplinas;<br>cômputo das dispensas;        |
|----------------------------------------------------------------------------------------------------|----------------------------------------------------------------------------------------------------|
| Estou ciente ainda de que, se apresentar di<br>encaminhamento para Apoio Pedagógico.                                    | ades de aprendizagem ou verificar a impossibilidade de atender aos critérios estabelecidos, poderei solicitar à Coordenação do Curso |
|                                                                                                    | Santa Maria, 07 de fevereiro de 2023.                                                                                                |
|                                                                                                    |                                                                                                    |
| p                                                                                                    |                                                                                                    |
| Situação do documento ao salvar°<br>Salvar como minuta 0<br>Gerar documento assinado 0<br>Gerar documento sem assinatur |                                                                                                    |
| Dados da assinatura<br>Vínculos <b>O</b>                                                                                | Confirme sua senha θ                                                                                                    |
|                                                                                                    | <ul> <li>••••••••••••••••••••••••••••••••••••</li></ul>                                                                              |
| ← Voltar                                                                                                    | 🖹 Salvar                                                                                                    |

8) Clique em Tramitar.

| Deserte                          |                           |            | 0 9                      |         | a para anario de Bradanĝas in                                                    |                                                                                 |
|----------------------------------|---------------------------|------------|--------------------------|---------|----------------------------------------------------------------------------------|---------------------------------------------------------------------------------|
| SOLICI                           | ão<br>TA MIG              | RAÇÃO C    | JRRICULAR                |         |                                                                                  | Data de produção<br>07/02/2023 12:54<br>Situação<br>Sem trâmite                 |
| Procede                          | encia                     |            |                          |         |                                                                                  |                                                                                 |
|                                  |                           |            |                          | (Aluno) |                                                                                  |                                                                                 |
| Interest                         | ado                       |            |                          |         |                                                                                  |                                                                                 |
|                                  |                           |            |                          | (Aluno) |                                                                                  |                                                                                 |
| Autor                            |                           |            |                          | (Aluno) |                                                                                  |                                                                                 |
| Classifi<br>125.22 -<br>em disci | cação<br>Inscrie<br>plina | ção em dis | ciplinas. Matrícula seme | estral  | Tipo documental<br>Solicitação de migração curricular para aluno de<br>graduação | Fluxo documental<br>Solicitação de migração curricular de aluno de<br>graduação |
|                                  |                           | Ordem      |                          | Data    | Descrição                                                                        |                                                                                 |
|                                  |                           |            | 07/0                     | 2/2023  | Despacho - Inclusão                                                              | (152 KiB, abre em nova janela)                                                  |
| a <sub>q</sub>                   | ••                        | 1          | UTIN                     |         |                                                                                  |                                                                                 |

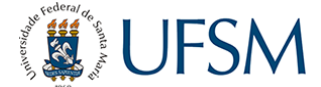

9) Clique em **De acordo** e **Tramitar** para enviar o documento para sua coordenação de curso.

| Descrição<br>SOLICITA MIGRAÇÃO CURRICULAR |                             |                                 |                           |                                              |                                                               | Data de produção<br>07/02/2023 12:54              |
|-------------------------------------------|-----------------------------|---------------------------------|---------------------------|----------------------------------------------|---------------------------------------------------------------|---------------------------------------------------|
|                                           |                             |                                 |                           |                                              |                                                               | Situação                                          |
|                                           |                             |                                 |                           |                                              |                                                               | Sem trâmite                                       |
| Próximo pase                              | o*                          |                                 |                           |                                              |                                                               |                                                   |
| Solicita migra                            | ação curricul               | ar                              |                           |                                              |                                                               |                                                   |
| Destino*                                  |                             |                                 |                           |                                              |                                                               |                                                   |
| CURSO DE I                                | ENGENHAR                    | RIA ELÉTRICA                    |                           |                                              |                                                               | ~ 4                                               |
| Despacho*                                 |                             |                                 |                           |                                              |                                                               |                                                   |
| ATENÇÃO: C<br>identificada o              | despacho r<br>u identificáv | não deve conte<br>el. (Embasame | er dados p<br>ento legal: | essoais. Exemplo: CF<br>Lei 13.709, de 14 de | F, RG, e-mail pessoal, telefone particula<br>agosto de 2018). | r e outras informações relacionadas à pessoa natu |
| 🖒 De acordo                               | 🖒 Aprovo                    | 🖒 Autorizo                      | 🖒 Ciente                  | ເ∕> Para conhecimento                        | Q Indefiro                                                    |                                                   |
|                                           |                             |                                 |                           |                                              |                                                               |                                                   |

10) Após isso, seu documento será recebido pela coordenação do curso para aprovação e realização da mudança curricular.

| Solic                 | itaç                              | ão de mig                           | ração curricul           | lar para aluno de graduação i                                                                  | n. 23081.                                                                       |
|-----------------------|-----------------------------------|-------------------------------------|--------------------------|------------------------------------------------------------------------------------------------|---------------------------------------------------------------------------------|
| Descriçã<br>SOLICIT.  | <b>io</b><br>A MIGI               | RAÇÃO CURRICI                       | JLAR                     |                                                                                                |                                                                                 |
| Movimer<br>07/02/20   | ntação<br>23 13:                  | <b>atual</b><br>04 - Solicita migra | ção curricular - CURSO I | DE ENGENHARIA ELÉTRICA - CEELE                                                                 | Situação<br>Em trâmite                                                          |
| Procedê               | ncia                              |                                     |                          |                                                                                                |                                                                                 |
|                       |                                   |                                     | (Aluno)                  |                                                                                                |                                                                                 |
| nteress               | ado                               |                                     | (Aluno)                  |                                                                                                |                                                                                 |
| Autor                 |                                   |                                     | (Aluno)                  |                                                                                                |                                                                                 |
| 125.22 -<br>am discip | c <b>açao</b><br>Inscriç<br>plina | ão em disciplinas                   | Matrícula semestral      | Tipo documental<br>Solicitação de migração curricular para aluno de<br>graduação               | Fluxo documental<br>Solicitação de migração curricular de aluno de<br>graduação |
| O Do                  | ocume                             | ntos inseridos                      |                          |                                                                                                |                                                                                 |
|                       |                                   | Ordem                               | Data                     | Descrição                                                                                      |                                                                                 |
| Qe                    | • •                               | 1                                   | 07/02/2023               | Despacho - Inclusão<br>07/02/20                                                                | 123 12:59 (152 KiB, abre em nova janela)                                        |
| Qe                    | <b>•</b> •                        | 2 Ass<br>Assin                      | inado 07/02/2023         | Termo de migração curricular para aluno de gradu<br>Termo_de_migração_curricular_para_aluno_de | iação<br>_graduação.pdf (100 KiB, abre em nova janela)                          |
| Qe                    | ۰.                                | 3                                   | 07/02/2023               | Despacho - Tramitação<br>- 07/02/20                                                            | 123 13:04 (151 KiB, abre em nova janela)                                        |
| Total                 | 3                                 |                                     |                          |                                                                                                |                                                                                 |
| 🔕 Tra                 | amitaç                            | ões                                 |                          |                                                                                                |                                                                                 |
|                       | 1F                                | Envio                               |                          | ♦ Destino                                                                                      |                                                                                 |
|                       | 07                                | /02/2023 13:04:21                   | Solicita migração cu     | rricular CURSO DE ENGENHARIA ELÉ                                                               | TRICA - CEELE                                                                   |